## Capturer des vidéos pour les charger sur YouTube

Capturez et copiez une partie d'une vidéo enregistrée (maximum 15 minutes) pour la charger ensuite sur YouTube, et l'enregistrer en tant que vidéo YouTube.

La durée des vidéos capturées pour YouTube ne peut excéder 15 minutes.

Sélectionnez le mode vidéo.

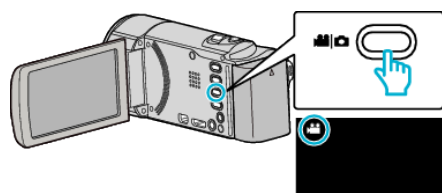

2 Appuyez sur D pour sélectionner le mode de lecture.

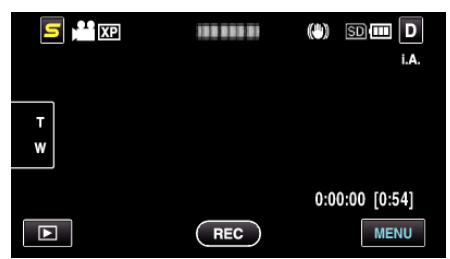

3 Appuyez sur "MENU".

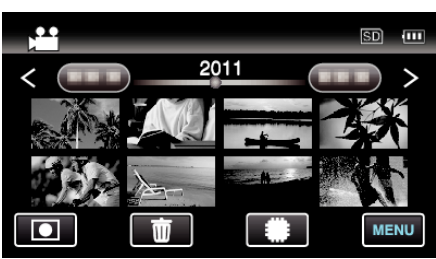

4 Appuyez sur "TELECHARGER REGLAGES".

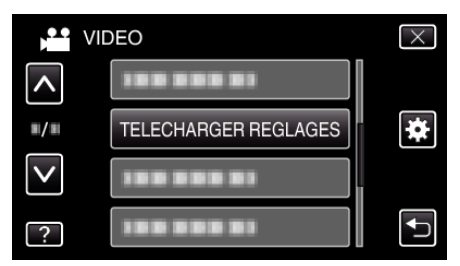

**5** Tapez la vidéo à modifier.

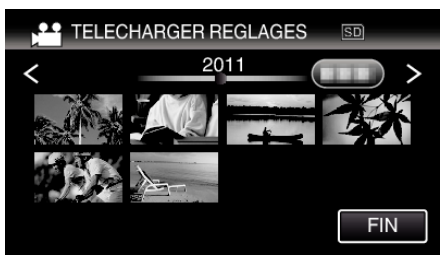

- 6 Appuyez sur "RACCOURCIR".
  - Quand le découpage n'est pas nécessaire, tapez sur "NE PAS RACCOURCIR".

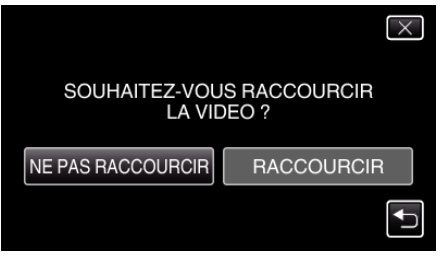

• Si la vidéo sélectionnée dure plus de 15 minutes, un découpage est nécessaire.

7 Tapez II pour interrompre la lecture à un point désiré, puis tapez sur "A".

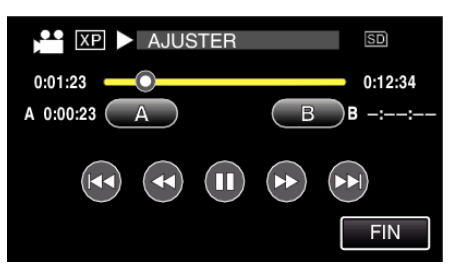

8 Tapez II pour interrompre la lecture au point de fin désiré, puis tapez sur "B".

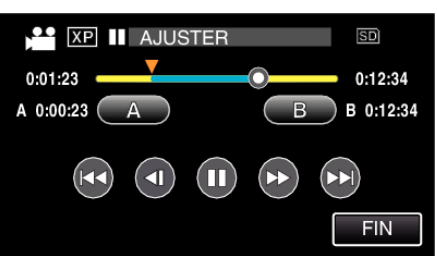

- Pour réinitialiser le point de départ ou de fin, tapez sur "A" ou "B" à la scène désirée (position).
- La durée des vidéos capturées pour YouTube ne peut excéder 15 minutes.
- 9 Appuyez sur "REGL.".

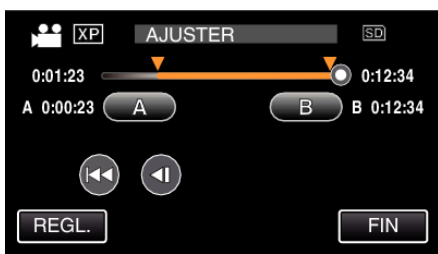

10 Appuyez sur "OUI".

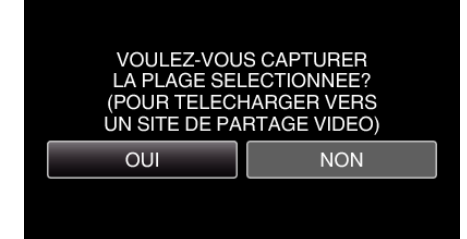

- Une fois les vidéos copiées, tapez sur "OK".
- Le fichier copié est alors ajouté à l'écran d'index.
- Pour quitter les paramètres de chargement, tapez sur "ARRETER" sur l'écran des paramètres de chargement.

## Remarque :

• Le point de division peut varier légèrement de la scène sélectionnée.

## Charger des vidéos sur YouTube

Vous pouvez charger vos vidéos sur YouTube via le logiciel Everio MediaBrowser 3 fourni. Installez le logiciel sur votre ordinateur puis connectez cet appareil à l'ordinateur.

- Pour savoir comment utiliser le logiciel, consultez le fichier d'aide.
- Problèmes pour charger des vidéos: -
- Assurez-vous d'avoir créé un compte avec YouTube. (Il vous faut absolument un compte YouTube pour pouvoir charger des fichiers sur YouTube.)
- Consultez "Q&A", "Dernières informations", "Télécharger informations", etc. dans "Cliquez pour obtenir les dernières infos sur les produits" dans le fichier d'aide du logiciel fourni Everio MediaBrowser 3.